## Steps to address duplicate kit issues:

- 1. Choose which Kit ID you like best (have one kit represent one body in the match lists)
- 2. Click to EDIT or DELETE your DNA resource profiles

EDIT or DELETE your DNA resource profiles.

3. Click/Select the radio button in front of the one you choose to delete (or mark as research only) select one kit, and then click either the 'Delete' or 'Edit' button. It may take up to a minute for the delete process to complete.

| DELETE EDIT       |                           |         |               |     |                   |          |         |                     |                      |        |
|-------------------|---------------------------|---------|---------------|-----|-------------------|----------|---------|---------------------|----------------------|--------|
| Your raw DNA kits |                           |         |               |     |                   |          |         |                     |                      |        |
| Kit Nbr           | Donor                     | Public? | Email Public? | Sex | SNP Sharing Pool? | MT Haplo | Y Haplo | Date uploaded       | Date Batch Processed | Select |
| A07               | Sproed (D Brother Sproed) | Y       | Y             | м   | Y                 | H2a1d    | R-M269  | 2014-01-11 00:33:20 | 2014-02-22 05:20:49  | SELEC  |

If you want to only have one kit choose DELETE and you will have only one kit. Easy enough. If you want to have the second kit for your research availability, then select EDIT

4. Select the radio button in front of research and then SAVE CHANGES.

| Edit Kit                                                                                                    | Profile                                                       |  |  |  |  |  |
|----------------------------------------------------------------------------------------------------|---------------------------------------------------------------|--|--|--|--|--|
| Kit Number:                                                                                                    | A07                                                           |  |  |  |  |  |
| Name:                                                                                                    | Sproed                                                        |  |  |  |  |  |
| Alias:                                                                                                    | D Brother Sproed                                              |  |  |  |  |  |
| Email:<br>WARNING: If you change the email address,<br>it will transfer management of this kit to<br>that log-in account.                                                                                                    | denisesproed@gmail.com                                        |  |  |  |  |  |
| Sex                                                                                                    | <ul><li>Male</li><li>Female</li></ul>                         |  |  |  |  |  |
| Mitochondrial-haplogroup:                                                                                                    | H2a1d                                                         |  |  |  |  |  |
| Y-haplogroup:                                                                                                    | R-M269                                                        |  |  |  |  |  |
| Public / Private / Research:<br>(Research kits can be used with any GEDmatch<br>utility, but they will not be shown in comparison<br>results for other kits. We do NOT encourage the<br>use of the 'Research' option with normal kit<br>uploads, since it is not consistent with the free<br>exchange of genealogy information.) | <ul> <li>Public</li> <li>Private</li> <li>Research</li> </ul> |  |  |  |  |  |
| Would you like this kit to be part of the SNP<br>sharing pool? WARNING: Setting this option to 'Y'<br>may expose health related information to other<br>GEDmatch users.                                                                                                    | ● Yes<br>○ No                                                 |  |  |  |  |  |
| Click here to save changes:                                                                                                    | Save_Changes                                                  |  |  |  |  |  |
|                                                                                                    |                                                               |  |  |  |  |  |

Now you can still use it for your own research but it won't appear twice in your matches lists.

**Denise Sproed** 

A member of the Association of Professional Genealogists <u>Facebook</u> My genealogy recorded at <u>http://freepages.genealogy.rootsweb.com/~sproed/</u> and <u>Ancestry</u>